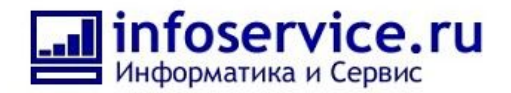

# Инструкция для пользователя отраслевого портала ADMIN24

На портале по сервисному обслуживанию есть 2 раздела с автоматизацией:

- Service Desk система группа «Админ24»;
- CRM для продажи услуг абонентского обслуживания.

Для корректной работы в системе необходимо выполнить ряд обязательных настроек:

#### Настройки ServiceDesk системы:

1. Необходимо зайти в группу «Админ24» и пригласить сотрудников, которые будут обрабатывать заявки по поддержке:

http://joxi.ru/4Ak5lxPcowlg6m

| ≡ Admin 24                                              | искать сотрудника, документ, прочее.                                                                                                    |                                                                      |                     | 18:19 © pagotaio 💄                                                                                           | Денис Быстряков - 🛛 🔞                       |
|---------------------------------------------------------|----------------------------------------------------------------------------------------------------|----------------------------------------------------------------------|---------------------|----------------------------------------------------------------------------------------------------|---------------------------------------------|
| Админ24<br>Живая лента                                  | 🕙 Админ24 захрытая группа 🖉                                                                                                    |                                                                      |                     | O rpynne                                                                                                    | участники: 4 Действия                       |
| Чат и звонки                                            | Задачи Основное Календар                                                                                                    | ь Диск Чат Сообщения                                                 | Фото Списки Wiki Пр | оиложения                                                                                                    | Убрать из избранного<br>Пригласить в группу |
| диск<br>Календарь                                       | Задачи группы 🕁 🛛 Фильтр                                                                                                    | + поиск                                                              |                     | ۹ ۹ ۹ ۹                                                                                                    | 3<br>Редактировать группу<br>Права доступа  |
| Время и отчеты<br>Сотрудники                            | Задачи: 🕦 просрочена                                                                                                    |                                                                      |                     | Роботы Список                                                                                                | Мойплан Кан Удалить группу                  |
| База знаний<br>Ещё -                                    | Honsae (2)<br>+                                                                                                    | Выполняются(1)<br>+                                                  | Сделаны (0)<br>+    | Отложены(1)<br>+                                                                                             | Участники<br>Приглашения в группу           |
| карта сайта<br>Настроить меню<br>Пригласить сотрудников | Замена рабочего телефона (Услуга 3]<br>[bd@infoservice.ru] (Иван] [Рога и копыта 2]<br>19 Сентября<br>🎯 > 🙆                              | Поменять стул [Услуга 3] [bd@infoservice.ru]<br>[Denis] [Инфосервис] |                     | Поменять хард (Услуга 3) [bd@infoservice.ru]<br>[Илыа] (ООО Ромашка]<br>19 Сентябра Олюжена<br>(© 2)<br>По С |                                             |
| PACILIARYIT'S TAPAGE                                    | Πρινιταρ με pa6oraer (Yonyra 1)         [bd6/infosorvice.ru] (Development)         17 Centrades (Concentration)         ② 3)         ③ > | 20 Correspon @ padore)<br>(@ 2. (0 )<br>♥ : ●                        |                     |                                                                                                    |                                             |
|                                                         | 1 m. 0 20 1 m                                                                                                    |                                                                      |                     |                                                                                                    |                                             |

2. Далее необходимо перейти в настройки модуля Service Desk:

Путь:

- В левом меню Admin24 Service Desk;
- Либо в левом меню «Приложения» верхнее меню Admin24 Service Desk;
- Либо в левом меню «Приложения», в подменю «Еще».

http://joxi.ru/eAOBWj3H95Vob2

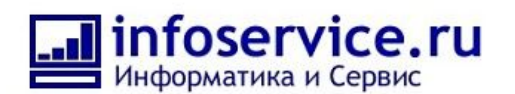

| ≡ Admin 24                   | искать сотрудника, | документ, прочее | B mello                                                  | c               |                      |                       | 14:19 © pagotano | Денис Быстряков - |
|------------------------------|--------------------|------------------|----------------------------------------------------------|-----------------|----------------------|-----------------------|------------------|-------------------|
| Админ24<br>CRM 7             | Все приложения     | Установленные    | Добавить приложение                                      | Вебхуки         | База знаний          | Admin24 - Service Des | k                | Еще -             |
| Задачи и Проекты 💈           | Admin24 - Serv     | ice Desk ★       |                                                          |                 |                      |                       |                  |                   |
| Живая лента 6                |                    |                  |                                                          | 20 /888.1 %     |                      |                       |                  |                   |
| Чат и звонки                 |                    |                  |                                                          |                 |                      |                       |                  |                   |
| Каленларь                    |                    |                  |                                                          |                 |                      |                       |                  |                   |
| Время и отчеты               |                    |                  | Ирстройки                                                | Отиёти          |                      |                       |                  |                   |
| Сотрудники                   |                    |                  | Пастройки                                                | UIYEIE          | )[                   |                       |                  |                   |
| База знаний                  |                    | ſ                | Передайте вашему клиенту ссыл<br>заявку в вашу компанию: | ку на форму, пр | и помощи которой с   | он сможет подать      |                  |                   |
| Скрытые                      |                    | Ĩ                | lonary o boury normanity.                                |                 | _                    |                       |                  |                   |
| Admin24 - Service Desk       |                    |                  | https://help.admin24.ru/74ffb1                           | 633853b89da5d   | f125ad2da9a98 🥂 C    | копировать            |                  |                   |
| Группы                       |                    |                  |                                                          |                 |                      |                       |                  |                   |
| Почта                        |                    |                  | Telegram-for                                             |                 |                      |                       |                  |                   |
| Контакт-центр                |                    |                  | При помощи бота Ваши клиенть                             |                 | пать заявки через Те | Іедгат Укажите        |                  |                   |
| Сквозная аналитика           |                    | ŀ                | номер телефона, по которому Вы                           | ы зарегистриро  | заны в Telegram, для | создания через        |                  |                   |
| СКМ-аналитика                |                    | 1                | чего бота. Системное название (<br>на него               | бота использует | ся для поиска бота и | создания ссылки       |                  |                   |
| Центр продаж <sup>beta</sup> |                    |                  |                                                          |                 |                      |                       |                  |                   |
| Магазин <sup>beta</sup>      |                    |                  | 7 (000) 000 00 00                                        |                 | истемное имя оота    |                       |                  |                   |
| Телефония                    |                    | l                | +1 (333) 333-33-33                                       |                 | A24Nazvaniekom       | baniiBot              |                  |                   |
| Лаборатория Al               |                    | 1                | Имя бота                                                 |                 |                      |                       |                  |                   |
| 1C + CRM Битрикс24           |                    |                  | Название компании                                        |                 |                      |                       |                  |                   |
| Приложения                   |                    |                  |                                                          |                 |                      |                       |                  |                   |

В данном разделе необходимо настроить:

- Описание услуг (работ) и ответственных за эти услуги.
- Скорость выполнения: время реакции на заявку, время выполнения, время автоматического возврата отложенных заявок.
- Реквизиты вашей компании. Они необходимы для использования в пользовательском соглашении с вашими клиентами.
- Прочее. Например, обязательность поля «телефон» при подаче заявки.
- Телеграмм бота для получения заявок через Телеграм (опционально).
- Favicon изображение в форме подачи заявки (опционально).

Также в этом разделе расположены:

- ссылка для подачи заявок в вашу service desk систему;
- код для вставки формы на ваш сайт.

Ссылку на форму подачи заявки вам необходимо передать вашим клиентам для дальнейшего использования.

#### Настройки CRM

Чтобы автоматизация бизнес-процессов на портале Admin24 работала корректно, нужно сделать первоначальные настройки.

В первую очередь, администратору необходимо настроить длительность рабочего дня, выходные, праздники и другие нерабочие дни.

Затем настроить права доступа для сотрудников. Путь: CRM — Настройки — Права — Права доступа.

http://joxi.ru/823w0qoI9BWMW2

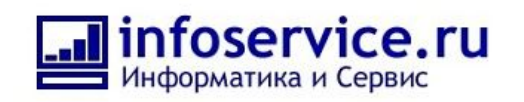

| ≡ Admin 24                              |                             |                         |              | 11:41 <sup>▲ 11:36</sup><br>⊙ начать | 上 Илья Горобинский 👻          |  |  |
|-----------------------------------------|-----------------------------|-------------------------|--------------|--------------------------------------|-------------------------------|--|--|
| Админ24<br>СRM 2                        | 3 Сделки Контакты           | Компании Товары Настрой | іки<br>2     |                                      | Еще -                         |  |  |
| 1<br>Живая лента<br>Задачи и Проекты 10 | Лиды 🏫 🛛 Все в работе 🗙 +   | поиск                   | Q.X.         | Докалтьлид                           |                               |  |  |
| Чат и звонки                            | Лиды: ③ с делами на сегодня |                         |              | Роботы                               | анбан Список Календарь Отчёты |  |  |
| Диск                                    | Новая заявка (3)            | В обработке (1)         | Недозвон (3) | Целевой лид (0)                      |                               |  |  |
| Календарь                               | + Быстрый лид               |                         |              |                                      |                               |  |  |

# http://joxi.ru/Vm6wpGoI4nZQP2

| ≡ Admin 24                         | искать сотрудника, документ, прочее |                                                                                                    | 11:43 🔒 12:09<br>Эначать |
|------------------------------------|-------------------------------------|----------------------------------------------------------------------------------------------------|--------------------------|
| Админ24<br>СRM 5                   | 3 2<br>Лиды Сделки Контакты Компа   | нии Товары Настройки                                                                               |                          |
| Живая лента<br>Задачи и Проекты 10 | Настройки 🏠                         |                                                                                                    |                          |
| Чат и звонки                       |                                     |                                                                                                    |                          |
| Диск                               | С чего начать                       |                                                                                                    |                          |
| Календарь                          | Настройки форм и отчетов            |                                                                                                    |                          |
| Время и отчеты                     | Способы оплаты                      |                                                                                                    |                          |
| Сотрудники                         |                                     |                                                                                                    |                          |
| База знаний                        | З                                   | Права доступа                                                                                      |                          |
| Ещё -                              | Роботы и бизнес-процессы            | 0                                                                                                  |                          |
| карта сайта                        | Работа с почтой                     |                                                                                                    |                          |
| НАСТРОИТЬ МЕНЮ                     | Интеграции                          |                                                                                                    |                          |
| ПРИГЛАСИТЬ СОТРУДНИКОВ             | Приложения                          |                                                                                                    |                          |
| 🕑 РАСШИРИТЬ ТАРИФ                  |                                     |                                                                                                    |                          |
| 1 the to the on to                 | пумератор                           |                                                                                                    |                          |
|                                    | Другое                              | Перед началом работы убедитесь, что все менеджеры, работающие с клиентами, имеют соответствующие п | рава на документы.       |

Важной настройкой, является задание глобальных констант, участвующих в бизнес-процессах.

## Как завести глобальные константы?

1. Необходимо выбрать раздел CRM в левом боковом меню и перейти в настройки.

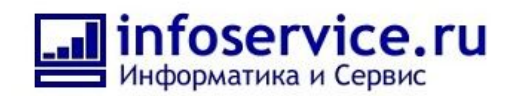

# http://joxi.ru/EA4ObzxuOyjn12

| ≡ Admin 24                                    |                                      |                                      | О1:26 ⊛ начата     | b 🛃 za@infoservice.ru + 📀        |
|-----------------------------------------------|--------------------------------------|--------------------------------------|--------------------|----------------------------------|
| CRM-маркетинг<br>Центр продаж <sup>beta</sup> | Лиды Сделки Контакти                 | ы Компании Аналитика                 | Товары Заказы Наст | гройки Еще -                     |
| Магазин <sup>beta</sup><br>Телефония          | Лиды 🚖 🛛 Все в работе 🛛 🗙            | + поиск                              |                    |                                  |
| Лаборатория Al                                | Нет лидов, требующих оперативной реа | щи                                   |                    | Роботы Канбан Список Календарь 🔼 |
| 1C + CRM Битрикс24                            | Новая заявка (3)                     | В обработке (3)                      | Недозвон (0)       | Целевой клиент (0) 🛛 🕘 🔔         |
| Приложения                                    | + Быстрый лид                        |                                      |                    |                                  |
| Бизнес-процессы                               | Театр Шалом 🕓                        | ОАО "СтройИнвест" 🕓                  |                    |                                  |
| Мой тариф                                     | 0 руб. 🛛<br>13 Февраля 2018 💭        | 230 000 руб. ⊠<br>20 Сентября 2019 □ |                    |                                  |
| Настройки                                     | <b>Дела</b> + Запланировать          | Дела 🚯 + Запланировать               |                    |                                  |
| Сайты                                         | Мультименю 🕓                         | 000 "бриз"                           |                    |                                  |
| Скрыть -                                      | 0 руб. 🗹<br>24 Января 2018           | 125 000 руб. 🖂<br>20 Сентября 2019   |                    |                                  |
| Карта сайта                                   | Дела + Запланировать                 | Дела (3) + Запланировать             |                    |                                  |
| НАСТРОИТЬ МЕНЮ                                | Галина - Открытая линия Admin24 🛛 🕓  | ДиректКредит 🕓                       |                    |                                  |
| ПРИГЛАСИТЬ СОТРУДНИКОВ                        | 0 руб. 🛛<br>15 Ноября 2017 💭         | 0 руб. 🗹<br>13 Марта 2018 💭          |                    |                                  |
|                                               | Дела + Запланировать                 | Дела + Запланировать                 |                    |                                  |

2. В настройках необходимо выбрать раздел «Роботы и бизнес-процессы», после чего нажать кнопку «Бизнес-процессы»

# http://joxi.ru/n2Y10aosZB4wv2

| ≡ Admin 24                    |           |                 |          |                                                |                                            |                | 01:27              | • начать                     | za@infoservice.ru +               | ?        |
|-------------------------------|-----------|-----------------|----------|------------------------------------------------|--------------------------------------------|----------------|--------------------|------------------------------|-----------------------------------|----------|
| Админ24                       | Лиды      | Сделки          | Контакты | Компании                                       | Аналитика                                  | Товары         | Заказы             | Настройки                    | Еще -                             |          |
| Живая лента                   |           |                 |          | 2 . Mr. 1921. A.                               |                                            | Pro la color   |                    | S Sha (Bes) As               |                                   | 0        |
| Задачи и Проекты              | Настро    | ойки 🕁          |          |                                                |                                            |                |                    |                              |                                   |          |
| Чат и звонки 1                | 00 000    | 1989120         |          |                                                |                                            |                |                    |                              |                                   | 24       |
| Диск                          |           |                 |          |                                                |                                            |                |                    |                              |                                   | 2        |
| Календарь                     | С чего на | чать            |          |                                                | 1                                          |                |                    |                              |                                   |          |
| Время и отчеты                | Настройк  | и форм и отчето | в        | _                                              | CIA.                                       |                | CIA                | CI.                          |                                   | 1        |
| Сотрудники                    | Способы   | оппаты          |          | 란                                              |                                            |                |                    |                              |                                   | <u> </u> |
| База знаний                   |           | on and a        |          |                                                |                                            |                |                    |                              |                                   |          |
| СКРЫТЫЕ                       | Права     |                 |          | Бизнес-процессы                                | Лиды                                       |                | Сделки             | Заказы                       |                                   |          |
| База знаний <sup>beta</sup>   | Роботы и  | бизнес-процесо  | ы        |                                                |                                            |                |                    |                              |                                   |          |
| Admin24 - Service Desk        | Работа с  | почтой          |          |                                                |                                            |                |                    |                              |                                   |          |
| Группы                        | Интеграц  | ии              |          |                                                |                                            |                |                    |                              |                                   |          |
| Почта                         | -         |                 |          |                                                |                                            |                |                    |                              |                                   |          |
| Контакт-центр                 | Приложен  | ния             |          |                                                |                                            |                |                    |                              |                                   |          |
| Сквозная аналитика            | Нумерато  | p               |          |                                                |                                            |                |                    |                              |                                   |          |
| CRM-аналитика <sup>beta</sup> | Другое    |                 |          | Автоматизируйте проце<br>решить с помощью Бизн | сс равоты с клиентами, а<br>нес-процессов. | автоматическая | обработка новых ли | дов, контактов, сделок, пост | ановка задач, все это можно легко |          |
| CRM-маркетинг                 |           |                 |          |                                                |                                            |                |                    |                              |                                   |          |

3. Далее необходимо нажать на кнопку «Список шаблонов».

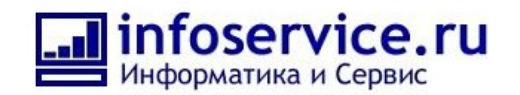

#### http://joxi.ru/KAgeB3lsX366Dm

| ≡ Admin <mark>24</mark>                  |                                                                                   |                    |               |           | 17:54 ⊚ начать | 上 Денис Быстряков - | 0  |
|------------------------------------------|-----------------------------------------------------------------------------------|--------------------|---------------|-----------|----------------|---------------------|----|
| Админ24                                  | Лиды Сделки Контакты                                                              | Компании Аналитика | Товары Заказы | Настройки |                | Еще -               | •  |
| Задачи и Проекты 13                      | Бизнес-процессы 🌣                                                                 |                    |               |           |                |                     |    |
| Живая лента 1<br>Чат и звонки 1          |                                                                                   |                    |               |           |                |                     | 24 |
| Диск                                     | Лид<br>Шаблоны бизнес-процессов для "Лидов"<br>+ Лобавить шаблон                  |                    |               |           |                |                     |    |
| Календарь<br>Время и отчеты              | Список шаблонов                                                                   |                    |               |           |                |                     |    |
| Сотрудники                               | Контакт                                                                           |                    |               |           |                |                     |    |
| База знаний<br>Ещё -                     | Шаблоны бизнес-процессов для "контактов"<br>+ Добавить шаблон<br>Полисок шаблонов |                    |               |           |                |                     |    |
| КАРТА САЙТА                              |                                                                                   |                    |               |           |                |                     |    |
| НАСТРОИТЬ МЕНЮ<br>ПРИГЛАСИТЬ СОТРУДНИКОВ | Компания<br>Шаблоны бизнес-процессов для "Компаний"                               |                    |               |           |                |                     |    |
|                                          | Список шаблонов                                                                   |                    |               |           |                |                     |    |
|                                          | Сделка                                                                            |                    |               |           |                |                     |    |
|                                          | Шаблоны бизнес-процессов для "Сделок"<br>+ Добавить шаблон                        |                    |               |           |                |                     |    |
|                                          | BU CUNCOK MADIXOHOB                                                               |                    |               |           |                |                     |    |

4. Далее выбрать любой из существующих шаблонов: <u>http://joxi.ru/5mdEnY6ieLPYR2</u>

| ≡ Admin <mark>24</mark> |                                           |                     | 01:29 💿 начать   | 上 za@infoservice.ru - | ?  |
|-------------------------|-------------------------------------------|---------------------|------------------|-----------------------|----|
| Админ24                 | Лиды Сделки Контакты Компании             | Аналитика Товары    | Заказы Настройки | Еще -                 | ۰  |
| Живая лента             |                                           | V \$\$ 0 \$         | 0                | 0 T 5 5 6 6           | ٩  |
| Чат и звонки 1          | Список шаблонов: Сделка 🏠                 |                     |                  | 9588 B                | 24 |
| Диск                    | 🗃 Бизнес-процессы 📑 Добавить шаблон       |                     |                  |                       | 8  |
| Календарь               |                                           |                     |                  |                       |    |
| Время и отчеты          | ≡- Название                               | л Изменен           | Изменил          | Автозапуск            | 1  |
| Сотрудники              | Изменение статуса Сделки (автоматический) | 27.09.2019 13:24 12 | 2 Артем Агамалян | Изменение             |    |
| База знаний             | Создание сделки на следующую оплату       | 27.09.2019 13:06:16 | 6 Артем Агамалян | Нет                   |    |
| СКРЫТЫЕ                 | Всего: 2 Страницы: 1                      |                     |                  |                       |    |

# 5. Выбираем «Параметры шаблона» <u>http://joxi.ru/L21aJzOHgxngD2</u>

| ≡ Admin 24       | искать  | сотрудника, док | умент, прочее |                |                  | 9                                                                                                    | 01:31     | ⊛ начать   | za@infoservice.ru | •     |
|------------------|---------|-----------------|---------------|----------------|------------------|----------------------------------------------------------------------------------------------------|-----------|------------|-------------------|-------|
| Админ24          | Лиды    | Сделки          | Контакты      | Компании       | Аналитика        | Товары                                                                                                    | Заказы    | Настройки  |                   | Еще - |
| Живая лента      |         | - Hr (85)       |               |                |                  | - 1 B-                                                                                                    |           |            | OC LES            |       |
| Задачи и Проекты | Сделка  | . Измене        | ние статус    | а Сделки (а    | втоматиче        | ский): Ре                                                                                                    | дактирова | ание шабло | она бизнес-пр     | 0 😭 🛁 |
| Чат и звонки 🚺   |         | 1885 4          |               | 1888_10        |                  | 1885-100                                                                                                    |           | 1880 1     |                   | 24    |
| Диск             | 둸 Парам | етры шаблона    | 動 Список шабл | понов 🔋 Создат | ъ шаблон - Экспс | рт Импорт                                                                                                    |           |            |                   | 2     |
| Календарь        |         |                 |               |                |                  | 6                                                                                                    | Начало    |            |                   | 2     |
| Время и отчеты   | Ľ       |                 |               |                |                  | _                                                                                                    | $\forall$ |            |                   |       |
| Сотрудники       |         |                 |               |                |                  | Ko                                                                                                    | _ © >     | C          |                   | 6     |
| База знаний      |         |                 |               |                |                  | in the second second se | полнены?  | Ŋ          |                   |       |
| СКРЫТЫЕ          | 3       |                 |               | Qa 🔷           |                  |                                                                                                    |           |            | Нет               | 0     |

6. В появившейся форме переходим в раздел «Глобальные константы» и нажимаем кнопку «Добавить константу»

http://joxi.ru/V2V43VyTKLYY3r

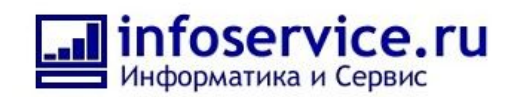

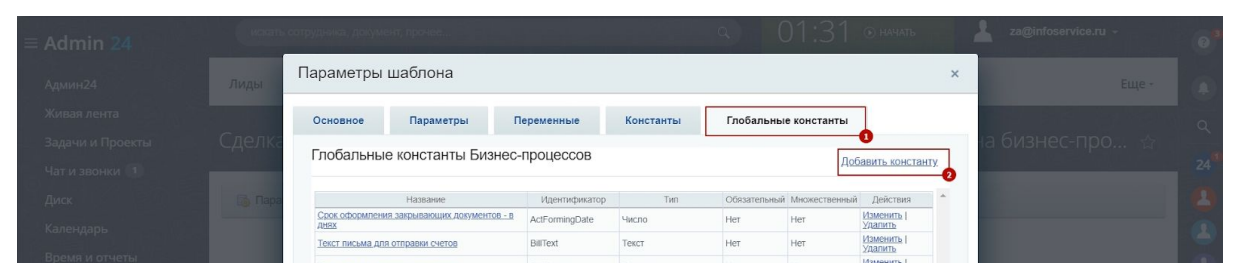

7. В появившейся форме необходимо заполнить следующие поля:

7.1. Идентификатор (заполняется латинскими буквами, без пробелов или через знак нижнее подчеркивание);

- 7.2. Название константы;
- 7.3. Тип константы (выбор из списка);

7.4. Отметить чекбоксы «Обязательный», «Множественный».

Необходимо обратить внимание, что данные во всех глобальных константах должны быть заданы точно так же, как описано в инструкции.

После заполнения формы обязательно необходимо нажать кнопки «OK» - «Сохранить». <u>http://joxi.ru/4AkYEoRTXnbenm</u>

|  | Параметры ш     | аблона    |                |           |                      | × | Еще -               |  |
|--|-----------------|-----------|----------------|-----------|----------------------|---|---------------------|--|
|  | Основное        | Параметры | Переменные     | Константы | Глобальные константы |   |                     |  |
|  | Глобальные      |           |                |           |                      |   | на бизнес-про 😭 👘   |  |
|  | Посальные       |           | знес-процессов |           |                      |   |                     |  |
|  | *Идентификатор: |           | Constant1      |           |                      | * |                     |  |
|  | *Название:      |           |                |           |                      |   |                     |  |
|  | Описание:       |           |                |           |                      |   |                     |  |
|  | Тип             |           | Строка         | •         |                      |   |                     |  |
|  | Обязательный:   |           |                |           |                      |   |                     |  |
|  | Множественный:  |           |                |           |                      |   | Her                 |  |
|  |                 | y.        |                |           |                      |   |                     |  |
|  |                 |           |                |           |                      |   | Уведомление         |  |
|  |                 |           |                |           |                      |   |                     |  |
|  |                 |           |                |           |                      |   | - • ×               |  |
|  |                 |           |                |           |                      |   | коравление? ⊕       |  |
|  |                 |           |                |           |                      |   | 0                   |  |
|  |                 |           |                |           |                      | w | Заключение договора |  |
|  |                 |           |                |           |                      |   | Y                   |  |
|  | Сохранить От    | мена      |                |           |                      |   |                     |  |

#### 8. Всего необходимо создать 8 глобальных констант:

Константа «Срок оформления закрывающих документов - в днях»:

- 1) Идентификатор: ActFormingDate
- 2) Название: Срок оформления закрывающих документов в днях
- 3) Тип: Число
- 4) Обязательный: нет
- 5) Множественный: нет

6) Значение константы: введите число дней отведенных делопроизводителю на подготовку закрывающих документов

#### Константа «Текст письма для отправки счетов»:

- 1) Идентификатор: BillText
- 2) Название: Текст письма для отправки счетов
- 3) Тип: Текст

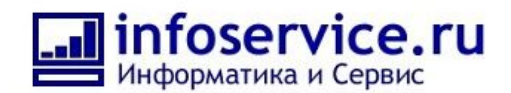

- 4) Обязательный: нет
- 5) Множественный: нет
- 6) Значение константы: введите текст письма, который будет использоваться при

отправке счетов клиентам

# Константа «Тема письма для отправки счетов»:

- 1) Идентификатор: BillTheme
- 2) Название: Тема письма для отправки счетов
- 3) Тип: Строка
- 4) Обязательный: нет
- 5) Множественный: нет

6) Значение константы: введите тему письма, которая будет использоваться при

отправке счетов клиентам

#### Константа «Делопроизводитель»:

- 1) Идентификатор: Clerk
- 2) Название: Делопроизводитель
- 3) Тип: Привязка к пользователю
- 4) Обязательный: нет
- 5) Множественный: нет

6) Значение константы: Выбрать необходимого сотрудника нажав на 3 точки справа. <u>http://ioxi.ru/DmBGRLiizY5572</u>

| ≡ Prom2B CRM 24 |            | Параметры        | шаблона        |                        |           |                      | × |                                                                                                    | 03 |
|-----------------|------------|------------------|----------------|------------------------|-----------|----------------------|---|----------------------------------------------------------------------------------------------------|----|
|                 | Сделка     | Основное         | Параметры      | Переменные             | Константы | Глобальные константы |   | оцесса 🏫                                                                                                    |    |
|                 | 📑 Пара     | Глобальные       | е константы Би | знес-процессов         |           |                      |   |                                                                                                    |    |
|                 |            | •Идентификатор   | Ac             | countant               |           |                      | - | <ul> <li>Обработка документа</li> </ul>                                                                        |    |
|                 |            | *Название:       | Бу             | хгалтер                |           |                      |   | + Задания                                                                                                    |    |
|                 |            | Описание:        |                |                        |           |                      |   | » Конструкции                                                                                                  |    |
|                 |            | тип:             | П              | ривязка к пользователк |           |                      |   | Уведомления                                                                                                    |    |
|                 |            | Обязательный:    |                |                        |           |                      |   | <ul> <li>Действия приложений</li> </ul>                                                                        |    |
|                 |            | Множественный:   |                |                        |           |                      |   | ► CRM                                                                                                    |    |
|                 |            | Значение констал | пы: Ил         | тья Горобинский [12]   |           |                      |   | → Диск                                                                                                    |    |
|                 |            | OK OTN           | ена            |                        |           |                      |   | > Прочее                                                                                                    |    |
|                 |            |                  |                |                        |           |                      |   | » Мои действия                                                                                                 |    |
|                 |            |                  |                |                        |           |                      |   |                                                                                                    |    |
|                 |            |                  |                |                        |           |                      |   | the state of the second second second second second second second second second second second second second se |    |
|                 | COXPA      |                  |                |                        |           |                      |   |                                                                                                    |    |
|                 |            |                  |                |                        |           |                      |   |                                                                                                    |    |
|                 |            |                  |                |                        |           |                      | * |                                                                                                    |    |
|                 | - Surnus   |                  |                |                        |           |                      |   |                                                                                                    |    |
|                 | Comparke 2 | Сохранить (      | Отмена         |                        |           |                      |   |                                                                                                    |    |
|                 |            |                  |                |                        |           |                      |   |                                                                                                    |    |

Выбрать сотрудника из предложенного списка и нажать кнопку «Вставить».

http://joxi.ru/Q2K6qYocwEdKYm

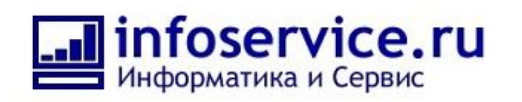

| Параметры шаблона                                                                                                    |     |  | × |
|----------------------------------------------------------------------------------------------------|-----|--|---|
| Основное Па Вставка значения                                                                                                    | ×   |  |   |
| ГЛОБАЛЬНЫЕ КОНС<br>Выберите необходимое поле двойным кликом или нажатием на кнопку<br>"Вставить".                                                                                                    |     |  |   |
| <sup>•</sup> Идентификатор:<br>• Название:                                                                                                    | 1   |  |   |
| Описание:<br>Автор<br>Администраторы                                                                                                    |     |  |   |
| Tim         Все пользователи (в том числе неавторизованные)           – Пользователи         – Пользователи           Обязателиный         za@infoservice.ru           Диохественный         Артем Агамалян <aa@infoservice.ru> [10]</aa@infoservice.ru>                            |     |  |   |
| Денис Быстряков <bd@infoservice.ru> [6]<br/>Илья Горобинский <ig@infoservice.ru> [12]<br/>Александр Ефремов <ae@infoservice.ru> [8]<br/>Александр Севрук <alex.servik@infoservice.ru> [16]</alex.servik@infoservice.ru></ae@infoservice.ru></ig@infoservice.ru></bd@infoservice.ru> |     |  |   |
| Владимир Севрук <sevruk@infoservice.ru> [1]</sevruk@infoservice.ru>                                                                                                    | *   |  |   |
| Категории пользователеи                                                                                                    |     |  |   |
| Вставить Отменить                                                                                                    | 14. |  |   |
|                                                                                                    |     |  |   |
| Сохранить Отмена                                                                                                    |     |  |   |

Если в списке не отображается необходимый сотрудник, нужно перейти в раздел «Категории пользователей».

#### http://joxi.ru/n2Y10aosZB5q52

| Параметры шаблона                                                                                                    |      |    | × |
|----------------------------------------------------------------------------------------------------|------|----|---|
| Основное Па Вставка значения                                                                                                    | ×    | ты |   |
| Глобальные конс<br>Выберите необходимое поле двойным кликом или нажатием на кнопку<br>"Вставить".                                                                                                    |      |    |   |
| <sup>*</sup> Идентификатор:<br>•Название:                                                                                                    |      |    |   |
| Описание:<br>Автор<br>Администраторы                                                                                                    | •    |    |   |
| Time         Все пользователи (в том числе неавторизованные)           – Пользователи         – Пользователи           2003ательный         za@infoservice.ru <za@infoservice.ru> [18]           Артем Агамалая &lt;за@infoservice.ru&gt; [10]</za@infoservice.ru> |      |    |   |
| Денис Быстряков<br>«bd@infoservice.ru> [6]<br>Значение константы Илья Горобинский <ig@infoservice.ru> [12]<br/>Александр Ефремов <a@infoservice.ru> [8]<br>Александр Ефремов <a@infoservice.ru> [8]</a@infoservice.ru></br></a@infoservice.ru></ig@infoservice.ru> |      |    |   |
| ОК Отмена Александр Севрук <alex.sevruk@infoservice.ru> [10]<br/>Владимир Севрук <sevruk@infoservice.ru> [1]</sevruk@infoservice.ru></alex.sevruk@infoservice.ru>                                                                                                  | +    |    |   |
| <u>Категории пользователей</u>                                                                                                    |      |    |   |
| Вставить Отменить                                                                                                    |      |    |   |
|                                                                                                    | lin, |    |   |
|                                                                                                    |      |    |   |

В разделе «Категории пользователей» выбрать раздел «Сотрудники и отделы» — «Структура» — нажать на нужного сотрудника — нажать кнопку «Выбрать» или найти по ФИО через раздел «Поиск».

http://joxi.ru/zANLBYoT60Z4Mm

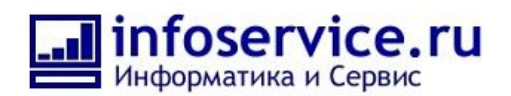

| руппы пользователей   |                                     | Выбрано (0) |
|-----------------------|-------------------------------------|-------------|
| Іользователи          | Последние Структура Поиск           |             |
| Сотрудники и отделы   |                                     | A           |
|                       | 👻 Чат-боты                          |             |
| руппы социальной сети | Все сотрудники отдела               |             |
|                       | Все сотрудники отдела с подотделами |             |
|                       | 2 za@infoservice.ru                 |             |
|                       | Артем Агамалян                      |             |
|                       | Денис Быстряков                     |             |
|                       | 🕑 Илья Горобинский                  |             |
|                       | В Александр Ефремов                 |             |
|                       | 🛞 Владимир Севрук                   | ×           |
|                       | выбрать ЗАКРЫТЬ                     |             |

#### Константа «IT Директор»:

- 1) Идентификатор: IT\_Director
- 2) Название: ІТ Директор
- 3) Тип: Привязка к пользователю
- 4) Обязательный: нет
- 5) Множественный: нет
- 6) Значение константы: Выбрать необходимого сотрудника нажав на 3 точки справа.

## Константа «Срок напоминания (больший) — в днях»:

- 1) Идентификатор: LargeReminderPeriod
- 2) Название: Срок напоминания (больший) в днях
- 3) Тип: Число
- 4) Обязательный: нет
- 5) Множественный: нет
- 6) Значение константы: введите по-умолчанию «30», подробнее о константе в воронке «регулярные платежи».

#### Константа «Срок напоминания (меньший) — в днях»:

- 1) Идентификатор: LessReminderPeriod
- 2) Название: Срок напоминания (меньший) в днях
- 3) Тип: Число
- 4) Обязательный: нет
- 5) Множественный: нет
- 6) Значение константы: введите по-умолчанию «14», подробнее о константе в воронке «регулярные платежи».

#### Константа «Порог изменения срока напоминания - в месяцах»:

- 1) Идентификатор: NotificationStep
- 2) Название: ІТ Директор
- 3) Тип: Число
- 4) Обязательный: нет
- 5) Множественный: нет

6) Значение константы: введите по-умолчанию «6», подробнее о константе в воронке «регулярные платежи».

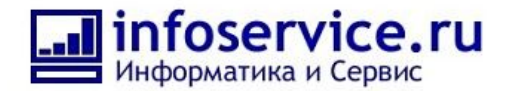

Рекомендуем подключить дополнительный функционал, такой как :

- 1. Телефония, для более удобной коммуникации с клиентами;
- 2. Sms сервис для отправки сообщений;
- 3. Открытые линии (подключение соцсетей).

#### Описание процесса работы с заявкой ServiceDesk системы

Для получения заявки в систему, ваши клиенты должны заполнить форму подачи заявки: <u>http://ioxi.ru/vAWbOw7TgMZPD2</u>

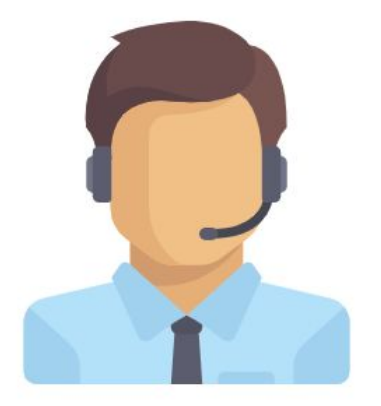

Заявка в «Название компании»

Оставьте заявку одному из сотрудников нашей компании, указав свои контактные данные, а так же подробное описание заявки.

| Услуга 3                                                       | ा                                                                                  |
|----------------------------------------------------------------|------------------------------------------------------------------------------------|
| Денис                                                          |                                                                                    |
| bd@infoservice.ru                                              | Номер телефона                                                                     |
| Информатика и Сервис                                           |                                                                                    |
| Поддержка Битрикс24 - Инфор                                    | оматика и Сервис                                                                   |
| Не работает портал.<br>Портал перестал открываться             |                                                                                    |
| Прикрепить файлы                                               | Можно выбрать несколько файлов, с помощью<br>клавиши Ctrl (или Command для Mac OS) |
| Я даю <u>согласие</u> на обработку пе<br>Service Desk          | рсональных данных сервисом Admin24 -                                               |
| Я даю согласие на обработку пе<br>в компании "Название компани | рсональных данных<br>ии"                                                           |
| Отправить                                                      |                                                                                    |
| © 1000_2010 Информатика и Соррис                               |                                                                                    |

Поля формы:

- Услуга перечень услуг в форме предустановлен в настройках модуля;
- Имя строковое поле;
- Email строковое поле, заполняется по маске «example@domain.ru»;

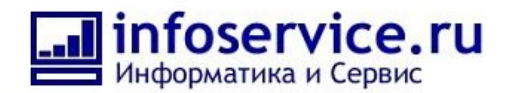

- Компания строковое поле, если email найден в CRM и сущность в которой этот email указан привязана к компании, то поле «Компания» заполнится автоматически. Если не найден, то клиент может заполнить вручную;
- Тема строковое поле;
- Подробное описание строковое поле.

В форме можно прикрепить файлы.

Для отправки заявки необходимо дать согласие на обработку персональных данных приложением Service Desk и вашей компанией.

#### После отправки заявки через форму, в системе ставится задача:

#### http://joxi.ru/BA0jGDkcMnYnVm

| адача № 80            | ) - ждет выполнения                           | Сделать важной задачей 💧 🧱 🤐 С 20.09.20 | олнения<br>19 14:42:13   |  |
|-----------------------|-----------------------------------------------|-----------------------------------------|--------------------------|--|
| Услуга:               | Ycnyra 3                                      | * Крайний с                             | рок: 23.09.2019 15:42:11 |  |
| Email:                | bd@infoservice.ru                             | Напомина                                | ние: 🛕 Напомнить         |  |
| Телефон:              |                                               | Prove                                   | _                        |  |
| 4мя:                  | Денис                                         | старая.                                 |                          |  |
| Компания:             | Информатика и Сервис                          | Автомати:                               | Автоматизация: Роботы    |  |
| Тема заявки           | п: Поддержка Битрикс24 - Информатика и Сервис | Поставлен                               | a: 20.09.2019 14:42:13   |  |
| Описание:             |                                               | Оценга:                                 | Нет оценки               |  |
| не расотает           | г портал.                                     | Постанов                                | щик                      |  |
|                       |                                               | 🙆 <sup>A2</sup>                         | рмин24                   |  |
| ек-лист<br>обавить ра | азделитель                                    | Ответстве                               | нный смен                |  |
| адача в про           | екте (группе): Админ24                        | Нравится 🕑 Де                           | нис Быстряков            |  |
|                       |                                               | Соисполн                                | ители добав              |  |
| Элементы С            | СRM Компания: Информатика и Сервис            | Наблюдат                                | ели добав                |  |
| НАЧАТЬ В              | ыполнение завершить ещё 🗸 реда                | течи Течи                               |                          |  |
|                       |                                               | добавить                                |                          |  |
| мментарии             | о История 1 Время 00:00:00                    |                                         |                          |  |
|                       |                                               |                                         |                          |  |

Задача привязана к группе Админ24, ответственным за задачу становится выбранный в настройках сотрудник. Если сущность в CRM есть, то к ней привязывается эта заявка.

В дальнейшем сотрудник может вести переписку с постановщиком в комментариях к задаче. Для специалиста поддержки все сообщения отображаются в комментариях к соответствующей задаче, а для постановщика задачи они дублируются на почту: <u>http://joxi.ru/krDJRyVHKbqev2</u>

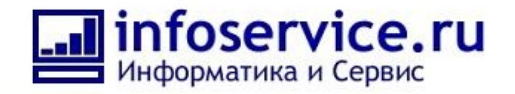

Заявка готова к выполнению

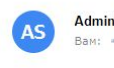

| 24 - Service Desk                   |    | no-reply@admin24.r |
|-------------------------------------|----|--------------------|
| <ul> <li>bd@infoservice.</li> </ul> | ru | ~                  |

сегодня в 14:42

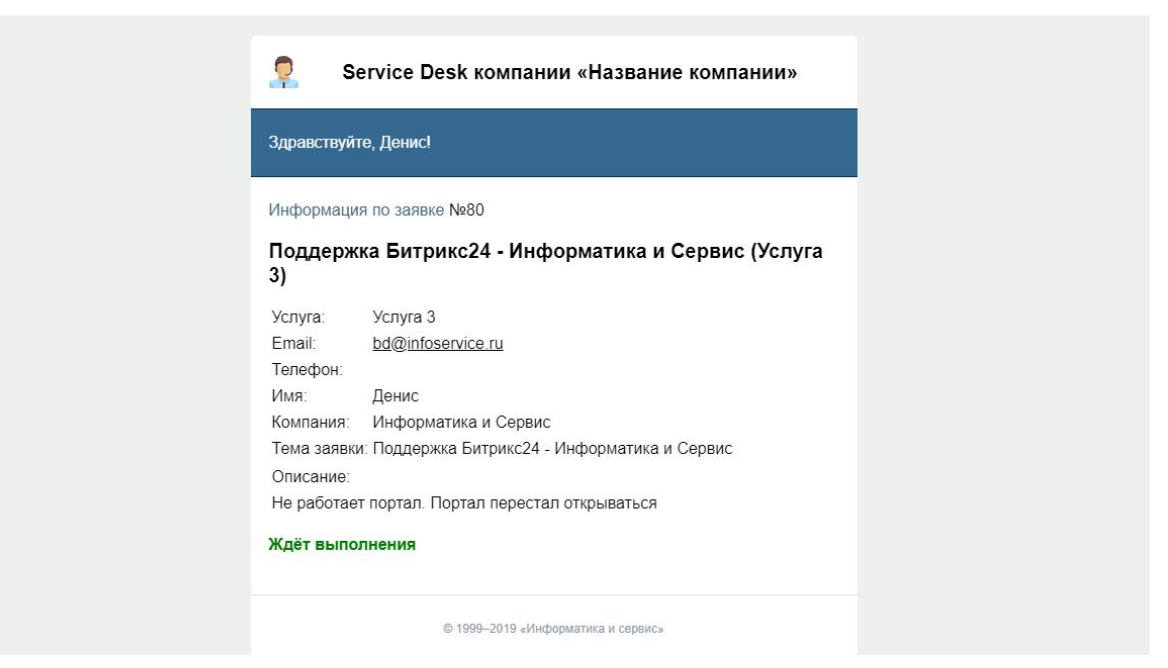

Постановщик коммуницирует с исполнителем посредством ответов в почтовой переписке. А также получает всю информацию о статусах выполнения задачи.

Сотрудник поддержки при получении заявки должен начать с ней работать (нажать кнопку «Начать выполнение» в задаче) и далее выполнять ее.

Заявка ведется по статусам:

- Новые заявку еще не приняли в работу;
- Выполняются заявки в работе;
- Сделаны выполненные заявки (чтобы их увидеть, нужно убрать фильтр «В работе»);
- Отложены отложенные заявки. Будут возобновлены и перенесены в статус «Выполняются» через промежуток времени, указанный в настройках модуля, чтобы их увидеть, нужно убрать фильтр «В работе».

После выполнения заявки исполнитель завершает задачу в Битрикс24. Постановщику приходит уведомление о том, что заявка выполнена.

# Описание процессов Admin24 CRM

Данное решение позволяет решить сразу 2 задачи — продажу и продление услуг абонентской поддержки.

CRM содержит 3 воронки:

- 1) Воронка классификации лида;
- 2) Воронка заключения договора;

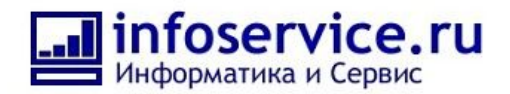

3) Воронка регулярных платежей.

#### Воронка лида состоит из следующих стадий:

- 1) Новая заявка;
- 2) В обработке;
- 3) Недозвон;
- 4) Целевой клиент;
- 5) Неверные контактные данные;
- 6) Спам;
- 7) Услуги не предоставляются;
- 8) Не выходит на связь;
- 9) Дублирование клиента.

#### http://joxi.ru/EA4wEgoloRWzB2

| ≡ Admin 24                         |                                                                  |                           |                                                      | 12:00 ≜ <sup>12:09</sup><br>⊛ начать | 上 Илья Горобинский 👻         |
|------------------------------------|------------------------------------------------------------------|---------------------------|------------------------------------------------------|--------------------------------------|------------------------------|
| Админ24<br>ССРМ 5                  | 3 (2)<br>Лиды Сделки Контакты                                    | Компании Товары Настройки | 1                                                    |                                      | Еще -                        |
| Живая лента<br>Залачи и Проекты 10 | Лиды 🔝 Все в работе 🗴 + по                                       | иск                       | Q X                                                  |                                      | ф добавить лид -             |
| Чат и звонки                       | Лиды: ③ с делами на сегодня                                      |                           |                                                      | Роботы Кан                           | нбан Список Календарь Отчёты |
| Диск                               | Новая заявка (3)                                                 | В обработке (1)           | Недозвон (3)                                         | Целевой клиент (0)                   |                              |
| Календарь                          | + Быстрый лид                                                    |                           |                                                      |                                      |                              |
| Время и отчеты                     | Театр Шалом 🕓                                                    | ДиректКредит 🕓            | 000 "бриз"                                           |                                      |                              |
| Сотрудники                         | 0 руб.                                                           | 0 руб.                    | 125 000 руб.                                         |                                      |                              |
| База знаний                        | 13 Февраля 2018 Ц.                                               | 13 Марта 2018 🤤           | 21 минуту назад 🖓                                    |                                      |                              |
| Ещё -                              | Дела + Запланировать                                             | Дела + Запланировать      | Дела 🕦 + Запланировать                               |                                      |                              |
| Карта сайта                        | Мультименю                                                       | 06.2000                   | ОАО "СтройИнвест"                                    |                                      | (9)日月日(1)                    |
| НАСТРОИТЬ МЕНЮ                     | 24 Января 2018                                                   |                           | 250 000 руб. 🕒                                       |                                      |                              |
| ПРИГЛАСИТЬ СОТРУДНИКОВ             | Дела + Запланировать                                             | 30,00,00                  | Дела 🕦 + Запланировать                               |                                      |                              |
| 🕑 РАСШИРИТЬ ТАРИФ                  | Галина - Открытая линия Admin24<br>0 руб.<br>15 Ноября 2017<br>♀ |                           | АО "Вернисаж" 🤘<br>50 000 руб. 🖄<br>20 минут назад 🖓 |                                      |                              |
|                                    | Дела + Запланировать                                             |                           | Дела 🕦 + Запланировать                               |                                      |                              |
| :00BE                              | Х<br>Контакт-центр<br>Автоматическое добавление лидов            | 060:006                   |                                                      |                                      | (006E);                      |

#### Поля лида:

- 1) Количество недозвонов (число);
- 2) Вид услуги;
- 3) Количество компьютеров (число);
- 4) Количество серверов (число);
- 5) Количество офисов (число);
- 6) Запрос клиента (текст);
- 7) Ссылка на дублирующую карточку.

#### Этапы квалификации лида

Лид создаётся с начальным статусом «Новая заявка». Далее необходимо распределить заявку на менеджера.

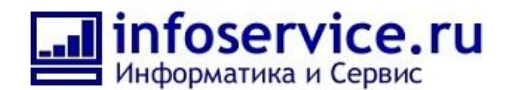

Для уточнения запроса (если источник — не звонок) у менеджера есть 5 попыток дозвониться до контакта: в момент получения заявки, далее через 30 минут, 1 час, 1 и 3 дня соответветственно, после получения заявки. Если не удалось дозвониться, то менеджер должен перенести заявку в статус «Недозвон». Далее система автоматически поставит звонок через необходимый интервал времени и вернет заявку в статус «В обработке».

Если дозвониться за 5 попыток не удалось, то система пометит заявку как завершенную, со статусом «Не удалось дозвониться». Ее всегда можно найти по фильтрам и вернуть в актуальный статус.

Когда менеджер связался с клиентом, для составления КП необходимо уточнить следующую информацию:

- 1) Количество компьютеров отдельное поле «число»;
- 2) Количество серверов отдельное поле «число»;
- Количество офисов отдельное поле «число»;
   Все остальные пункты следует заполнять в поле «Запрос клиента»;
- 4) Что делают сервера, какие сервисы на них запущены;
- 5) В каких программах работают пользователи;
- 6) Есть ли виртуальные, удаленные сервера, и какую функцию они выполняют;
- 7) Чем не устраивает текущий сисадмин;
- 8) Какие текущие проблемы есть в компании с ІТ инфраструктурой.

Этот чек-лист является опциональным. Можно добавлять или убирать пункты, которые не подходят под специфику работы организации.

Финальным статусом лида является статус «целевой контакт». При достижении этого статуса система автоматически создает контакт+сделку+компанию. Автоматически ставится задача подготовить КП ответственному за сделку, поэтому важно на этапе квалификации лида получить наиболее полное понимание о запросе клиента.

#### Воронка сделки «заключение договора». Статусы:

- 1) Формирование КП;
- 2) Обратная связь;
- 3) Заключение договора;
- 4) Ожидание оплаты;
- 5) Оплата получена;
- 6) Проведение аудита IT инфраструктуры;
- 7) Получение закрывающих документов;
- 8) Сделка не заключена;
- 9) Обработка приостановлена;

http://joxi.ru/YmEZLbMiwX80g2

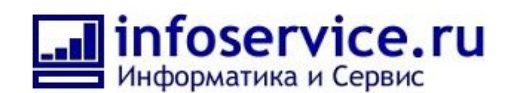

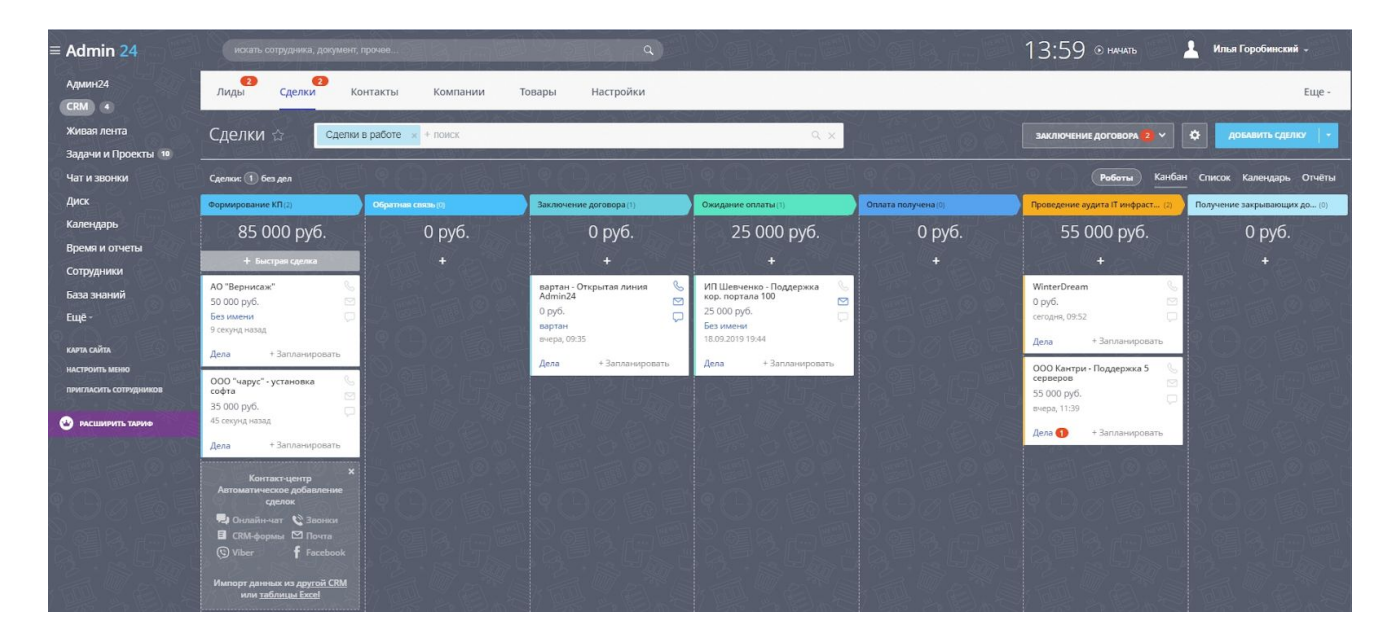

Поля сделки:

- 1) Поля лида 1-7;
- 2) Коммерческое предложение (файл);
- 3) Договор (файл);
- 4) Оплата получена (да/нет);
- 5) Дата заключения договора;

#### Описание процесса прохождения воронки:

Сразу после конвертации лида в сделку ответственному менеджеру ставится задача о формировании КП на основании данных из лида. Менеджер должен прикрепить КП к карточке сделки и завершить задачу. После чего сделка автоматически сменит статус на «обратная связь». Дальнейшие коммуникации с клиентом менеджер планирует сам. Пока сделка в стадии «обратная связь», система напомнит о ней менеджеру через 10 дней, а руководителю через 20. После получения обратной связи в зависимости от реакции клиента менеджер может либо провалить сделку, либо сменить стадию на «Заключение договора».

Сразу после попадания сделки в эту стадию, автоматически ставится задача делопроизводителю составить договор и прикрепить его в соответствующее поле сделки. Ответственный за составление договора должен завершить задачу, чтобы сделка перешла в следующую стадию бизнес-процесса. Со следующей стадии «Ожидание оплаты» заполнение поля «дата заключения договора» является обязательным.

В стадии «Ожидание оплаты» зациклено напоминание менеджеру каждые 2 дня актуализировать статус оплаты. Как только счёт по сделке будет оплачен, менеджер должен изменить поле «оплата получена» на значение «да». Затем сделка автоматически попадёт в статус «Оплата получена». Если необходимо проведение аудита IT-инфраструктуры, менеджер должен вручную переместить сделку в эту стадию.

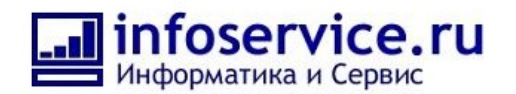

В статусе «Проведение аудита IT-инфраструктуры» ставится задача IT-директору на одноименную задачу. По завершении этой задачи сделка переходит в статус «Ожидание закрывающих документов», в котором менеджеру приходит уведомление о соответствующем задании.

Ниже приведён опциональный список вопросов из чек-листа. Чек лист для задачи по аудиту:

- Контакты сотрудников и руководителей клиента на местах;
- Снять информацию о hardware и software со всех компьютеров;
- Снять информацию о hardware и software со всех серверов;
- Получить административный доступ ко всем компьютерам и серверам;
- Получить административный доступ к сетевому оборудованию;
- Запросить договора на интернет, телефонию;
- Получить доступ до хостинга, управляющего аккаунта почты, crm системы и т.п.;
- Опросить всех пользователей на предмет проблем с компьютерами и сервисами в которых они работают;
- Получить доступ до всех принтеров, МФУ, плоттеров;
- Получить доступ до АТС и телефонных аппаратов пользователей;
- Запросить все когда либо купленные лицензии на ПО.

Всю полученную информацию структурировано внести в документы и прикрепить к задаче (опционально).

В стадии «Ожидание закрывающих документов» запускается пауза до оплаты следующего месяца, затем сделка автоматически переходит во вторую воронку «регулярные платежи».

#### Воронка сделки «регулярные платежи»

- 1) Формирование счёта;
- 2) Счёт отправлен;
- 3) Счёт оплачен;
- 4) Закрывающие документы;
- 5) Сделка провалена.

Поля воронки «регулярные платежи»:

- 1) Договор на продление;
- 2) Файл счёта (на продление);
- 3) Закрывающие документы получены (продление);
- 4) Дата заключения договора;
- 5) Срок заключения договора.

#### Описание процесса прохождения воронки

Необходимо заполнить поле «компания».

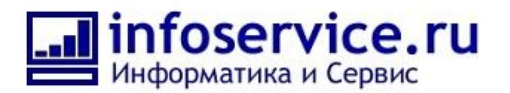

В стадии «формирование счёта» приходит напоминание менеджеру, что он должен прикрепить файл счёта в карточке сделки. Счёт отправляется автоматически после прикрепления его к сделке.

Важно: первый e-mail контакта, прикреплённого к сделке, используется для отправки счетов по регулярным платежам.

Текст и Тема для отправки письма о регулярной оплате счетов — глобальные константы, которые каждый может настроить под свои стандарты.

После автоматической отправки счёта сделка переходит в стадию «Счёт отправлен». Поле «файл счёта» является обязательным.

На этой стадии менеджер получает задачу позвонить клиенту через 3 дня. После этого менеджер планирует дальнейшие коммуникации с клиентом самостоятельно. Если клиент не оплачивает счет, менеджеру будут приходить уведомления через 10-15-20-25 дней после попадания сделки в стадию «Счёт отправлен».

После перемещения сделки в стадию «счёт оплачен», запустится шаблон по созданию новой сделки для оплаты очередного регулярного счёта. Наряду с этим, рассчитывается пауза для перехода в стадию закрывающих документов. Пауза продлится до момента, когда до конца оплаченного периода останется 3 дня (глобальная константа).

Затем сделка переходит в стадию «получение закрывающих документов», где ответственному ставится задача подготовить и отправить закрывающие документы. Менеджеру приходит напоминание через 3 дня, 5 дней, 10, 15 дней от даты завершения оплаченного месяца. Если документы не отправлены через 20 дней, уведомление получает руководитель.

#### Процесс «Отслеживание срока окончания договора»

Процесс запускается после успешного завершения Сделки в 1 воронке. Процесс ожидает приближения срока окончания договора и перед тем, как создать новую Сделку на продление договора, проверяет, не изменился ли срок окончания.

Если срок не изменился, то создается новая Сделка в 1 воронке, и процесс повторяется.

Если срок изменился, то процесс пересчитывает паузу для напоминания и считает, что договор продлен.

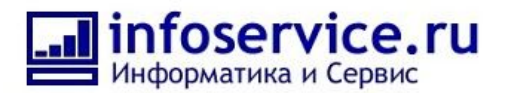

Введём понятие глобальной константы NotificationStep (Порог изменения срока напоминания — в месяцах).

Константа определяет за какой срок (до даты окончания действия договора) придет напоминание менеджеру. Пример, если константа равна 6:

Если срок действия договора заканчивается менее, чем через 6 месяцев от даты заключения, то напоминание о продлении приходит за 14 дней (меньший срок напоминания). Если срок действия договора заканчивается через 6 месяцев или более, то напоминание о продлении приходит за 30 дней (больший срок напоминания). Таким образом, если срок действия договора подходит к концу, то происходит создание новой сделки либо за 14, либо за 30 дней от окончания срока действия договора.

Для продления договора создаётся сделка в первой воронке «заключение договора», и сделка проходит все стадии, как при заключении новой сделки.